## **Update Email - Outlook For Windows 10**

If your password changed while away from Chambers, your chambers pc may require the new password before you are able to connect your emails.

- 1. Open the Outlook application
- 2. On first start you should recieve a prompt to connect, enter your Vicbar email address and password.

| Windows Security                | ×      |
|---------------------------------|--------|
| Microsoft Outlook               |        |
| Connecting to aaparo@vicbar.cor | n.au   |
| aaparo@vicbar.com.au            |        |
| •••••                           |        |
| Remember my credentials         |        |
| OK                              | Cancel |

- 3. Click Remember my credentials to save your password, then click OK
- 4. If you do not receive a prompt for your password click on the connection status Need Password in the lower right of the Outlook window. The prompt will open.

| This folder was last updated at 4:11 PM. | 🚏 Need Password | Ħ | - | - | + | 100% |
|------------------------------------------|-----------------|---|---|---|---|------|

5. Enter your credentials and click OK to connect.

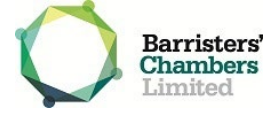